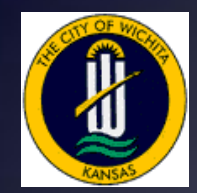

Wichita Warehouse & Parts Bar Coding

> Kevin M Coons, Sr. Systems Analyst III City of Wichita Wichita, Kansas

KCoons@wichita.gov (316)303-8185

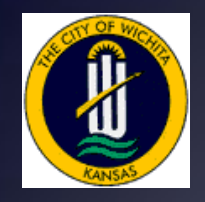

Wichita Parts Bar Coding

### Why Bar Coding?

+ lucity

- Manual Checkout/Inventory
  - Check Out Parts 15 minutes
    - Write Down What Part(s)
    - Write Down How Many
    - Write Down Who Wanted the Part(s)
  - Record Transaction in System (5 mins/Part /Person)
  - Inventory Rolling Warehouses (3 hrs/truck)

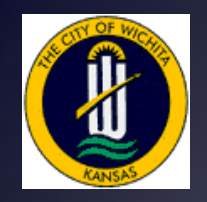

Wichita Parts Bar Coding

### Why Bar Coding?

+ lucity

- Bar Code Checkout/Inventory
  - Check Out Parts 1-2 minutes
    - Scan Part #'s, 'To' & 'From' Warehouses
    - Save
  - Record Transaction in System (5-10 mins)
    - Sync PDA
    - Run Validate
    - Run Process

Inventory Rolling Warehouses (1 hr/truck)

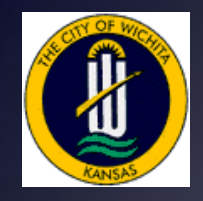

### **Bar Code Events**

- Four Major Activities
  - Warehouse Transfers
  - Adjust Quantities
  - Stock Counts
  - Receive Inventory

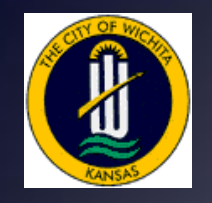

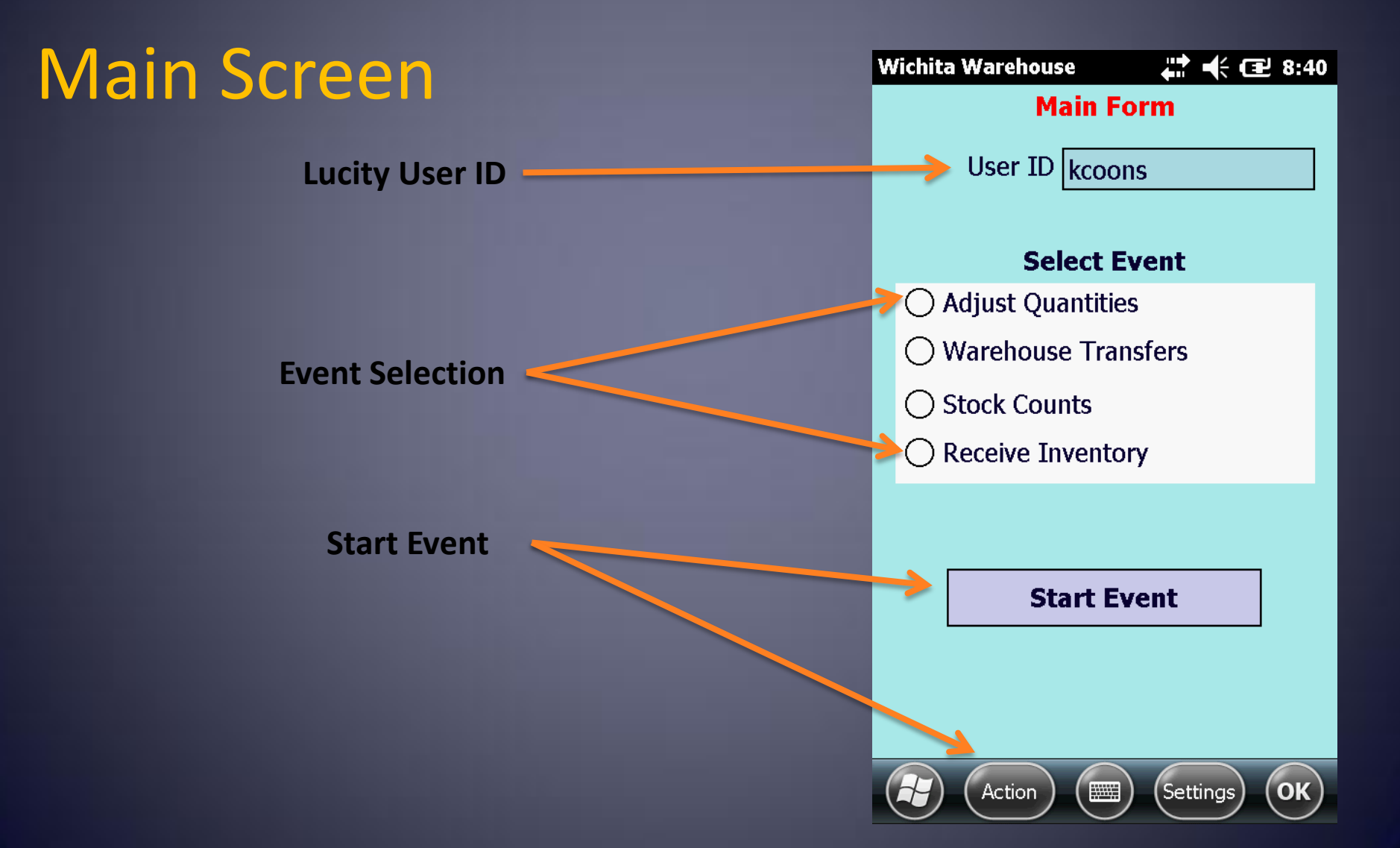

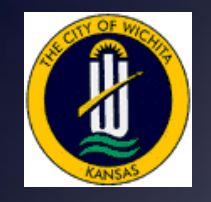

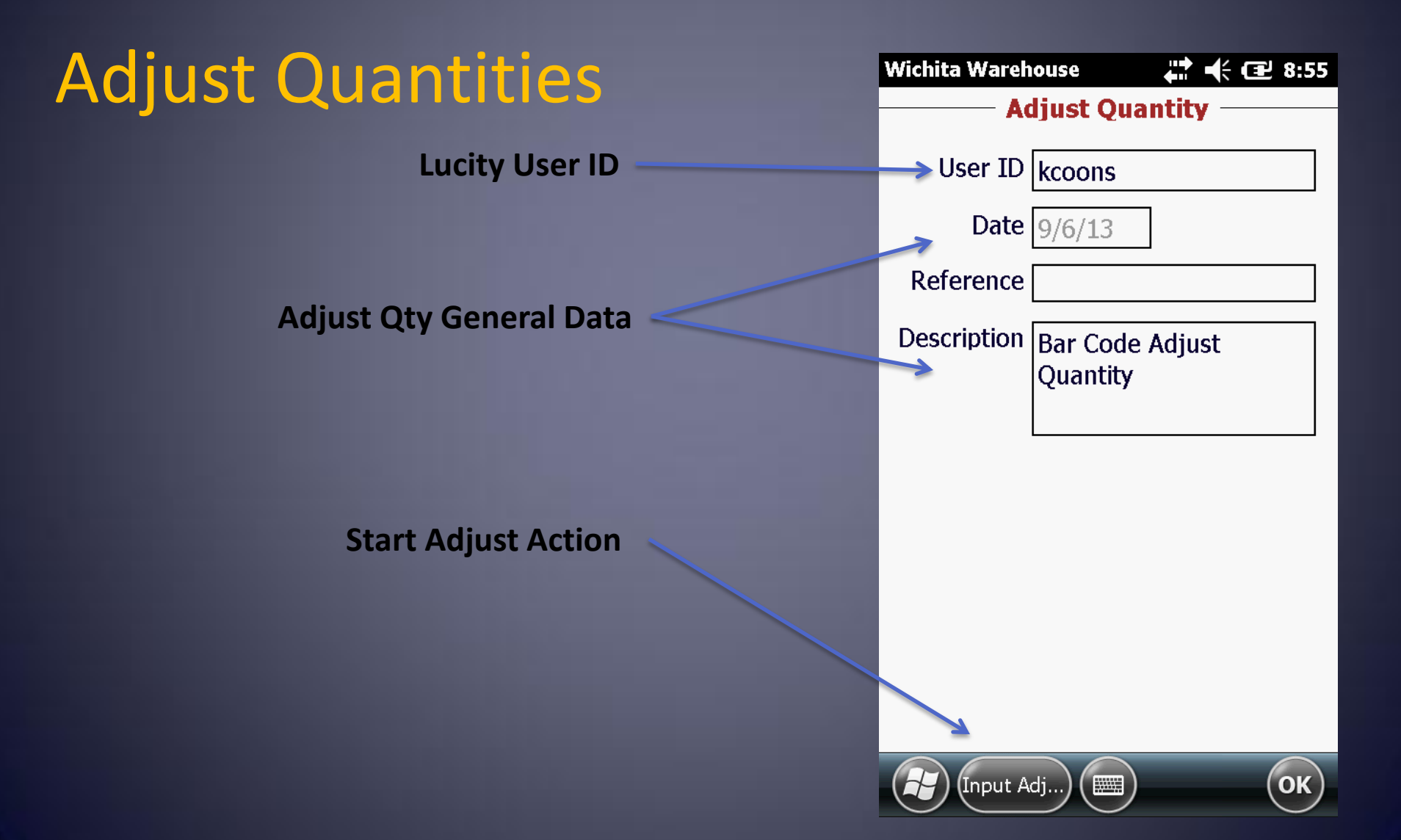

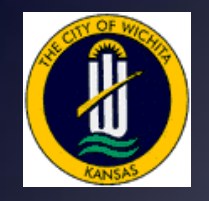

#### **Adjust Quantities**

Software Input Panel (SIP)

| Wichita Wareh | ouse 🛛 🕹 📫 📢 🖅 8:57         |
|---------------|-----------------------------|
| Ac            | ljust Quantity ———          |
| User ID       | kcoons                      |
| Date          | 9/6/13                      |
| Reference     | 315                         |
| Description   | Bar Code Adjust<br>Quantity |
|               |                             |
|               |                             |
| 123 1 2 3 4   | 567890-= 🗲                  |
| CAP a s d     | fahikl:'                    |
| Shift z x c   | v b n m , . / ←             |
| Ctl áü `\\    |                             |
| Input A       | dj) (Ш) (ОК)                |

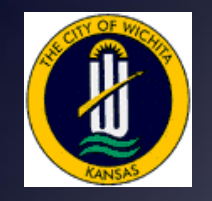

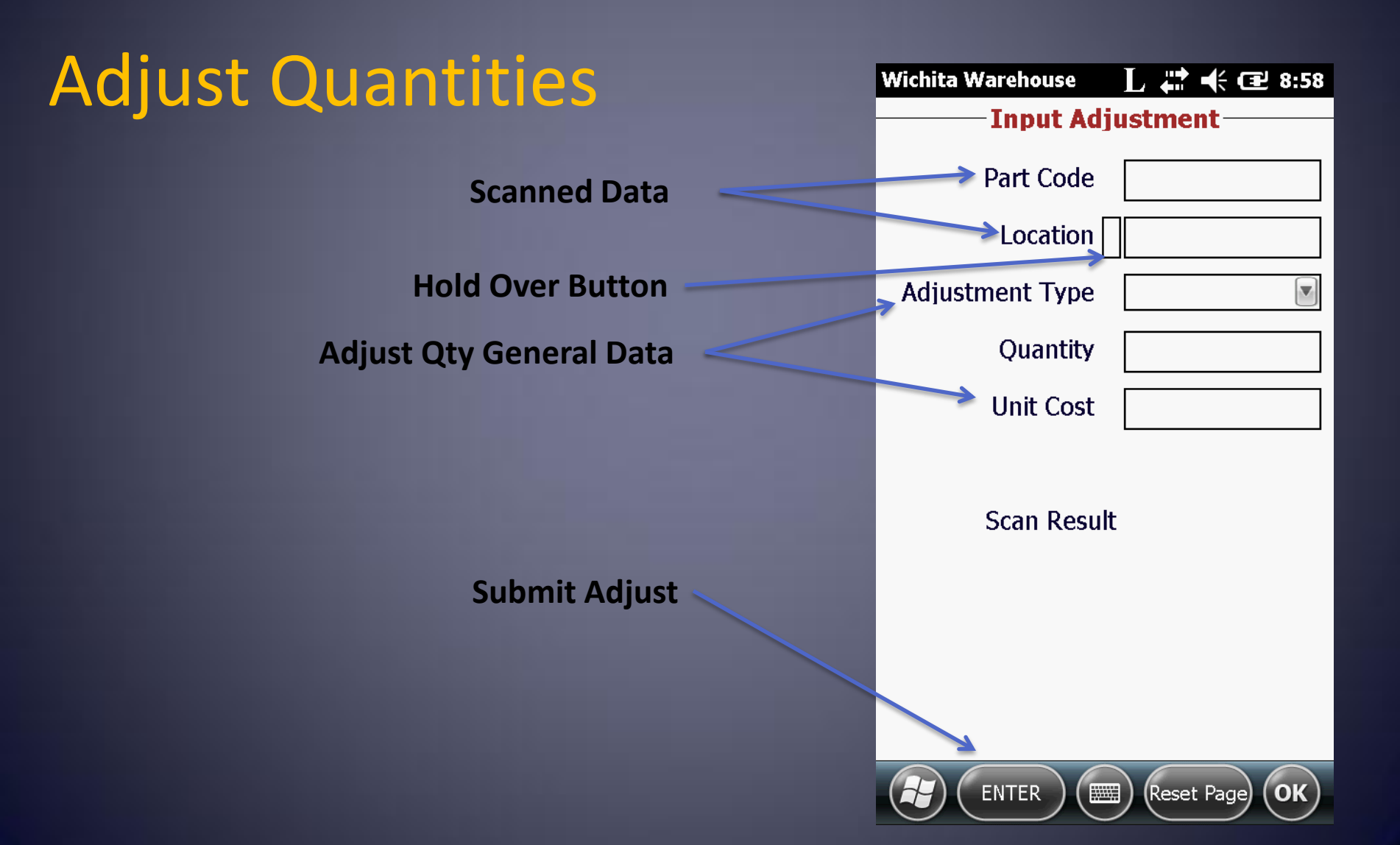

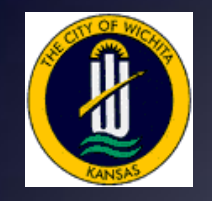

| Warehouse Transfers   | Wichita Warehouse 📕 👫 ┽ 🖭 8:59<br>—— Warehouse Transfer |
|-----------------------|---------------------------------------------------------|
| Lucity User ID        | User ID kcoons                                          |
|                       | Date 9/6/13                                             |
| Transfer General Data | Reference                                               |
|                       | Description Bar Code Transfer Parts                     |
|                       |                                                         |
| Start Transfer Action | Input Tra)                                              |

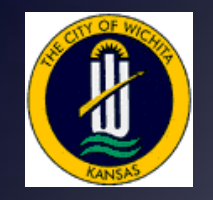

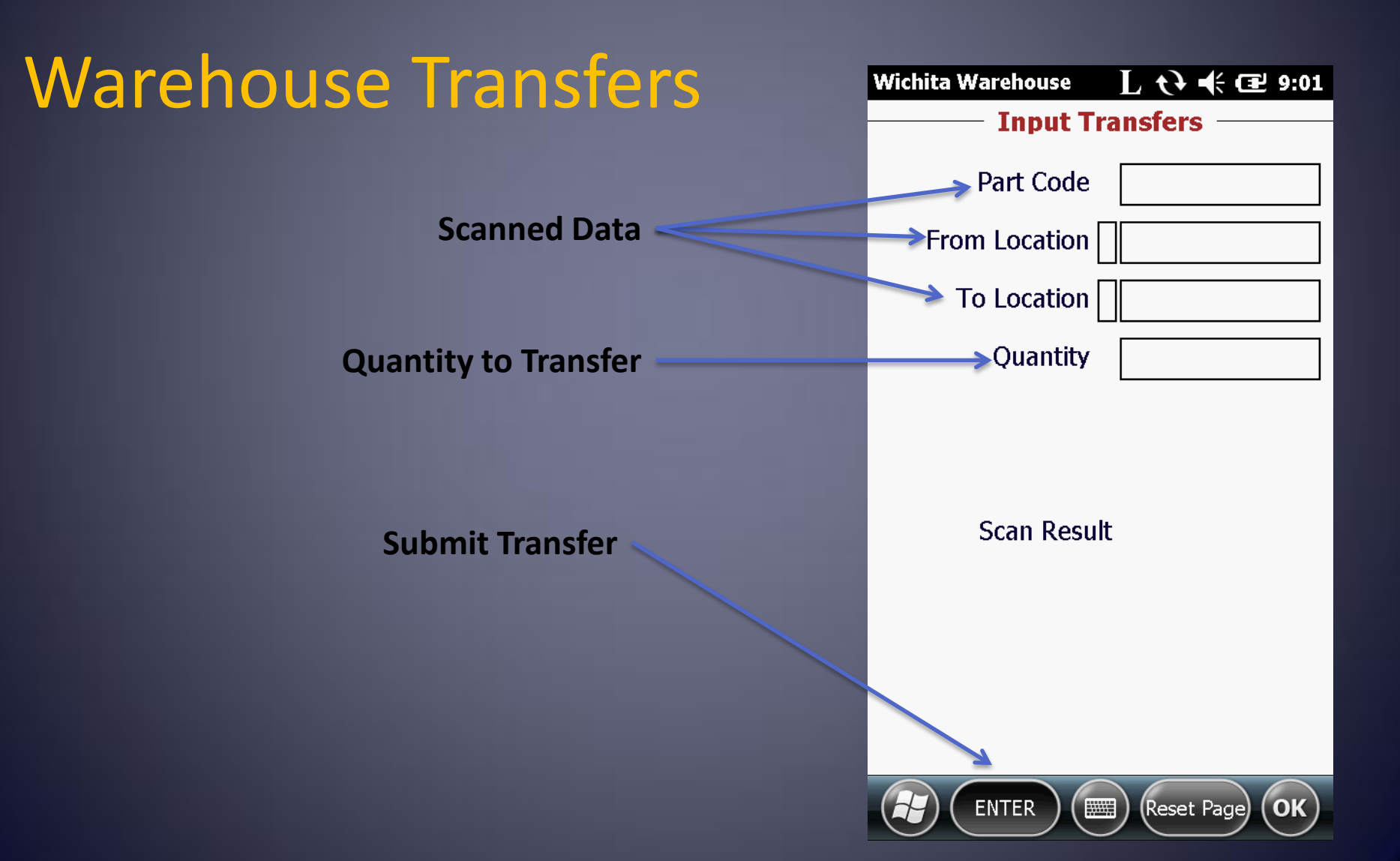

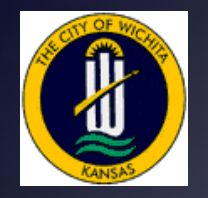

Wichita Parts Bar Coding

#### Warehouse Bar Code Printout Example

+ Ucity

|                                        |                                                                                                    |                                               | and the second second second second second second second second second second second second second second second |                             | 8:17 AI |
|----------------------------------------|----------------------------------------------------------------------------------------------------|-----------------------------------------------|----------------------------------------------------------------------------------------------------|-----------------------------|---------|
| arehouse<br>Location<br><u>Part ID</u> | Description                                                                                                  |                                               |                                                                                                    |                             |         |
| 01 1825 S McL                          | ean Blvd                                                                                                    |                                               | Parts Bar Code                                                                                                   | Location Bar Code           |         |
| WD 11000                               | MISC PART NUMBER NOT ASSOCIAT<br>Current Qunatity in Warehouse:<br>Average Cost of Part:<br>Unit of Measure: | ED W/PARTICULAR #<br>50.00<br>\$10.37<br>Each | * 1 8 3 1 0 1 1 0 0 0 *                                                                                          | * 0 1 0 1 0 0 0 0 0 0 0 1 * |         |
| WD 13037                               | 3/4 x 1 Plastic IM Adapter<br>Current Qunatity in Warehouse:<br>Average Cost of Part:<br>Unit of Measure:    | 0.00<br>\$7.27<br>Each                        | * 1 8 3 1 0 1 3 0 3 7 *                                                                                          | * 0 1 0 1 0 0 0 0 0 0 0 1 * |         |
| WD 13066                               | 3/4 LF CF 1/8 BEND<br>Current Qunatity in Warehouse:<br>Average Cost of Part:<br>Unit of Measure:            | 0.00<br>\$20.77<br>Ea                         | * 1 8 3 1 0 1 3 0 6 6 *                                                                                          | * 0 1 0 1 0 0 0 0 0 0 0 1 * |         |
| WD 13092                               | 1" ANGLE VALVE FIPT<br>Current Qunatity in Warehouse:<br>Average Cost of Part:<br>Unit of Measure:           | 200.00<br>\$32.69<br>Each                     | * 1 8 3 1 0 1 3 0 9 2 *                                                                                          | * 0 1 0 1 0 0 0 0 0 0 0 1 * |         |
| WD 18063                               | 2" BRASS PLUG IPT<br>Current Qunatity in Warehouse:<br>Average Cost of Part:<br>Unit of Measure:             | 0.00<br>\$2.00<br>Each                        | * 1 8 3 1 0 1 8 0 6 3 *                                                                                          | * 0 1 0 1 0 0 0 0 0 0 0 1 * |         |
| WD 21039                               | 8 TEE ANCH<br>Current Qunatity in Warehouse:<br>Average Cost of Part:<br>Unit of Measure:                    | 0.00<br>\$86.56<br>Each                       | * 1 8 3 1 0 2 1 0 3 9 *                                                                                          | * 0 1 0 1 0 0 0 0 0 0 0 1 * |         |
| WDNYR1 WDN                             | lorth Yard Row 1                                                                                             |                                               | Parts Bar Code                                                                                                   | Location Bar Code           |         |
| WD 17040                               | 3 1/2' HYDRANT MJ<br>Current Qunatity in Warehouse:<br>Average Cost of Part:<br>Unit of Measure:             | 1.00<br>\$907.79<br>Ea                        | * 1 8 3 1 0 1 7 0 4 0 *                                                                                          | * 0 1 0 2 0 1 0 0 0 0 0 *   |         |
| WDNYR2 WDN                             | lorth Yard Bin 2                                                                                             |                                               | Parts Bar Code                                                                                                   | Location Bar Code           |         |
| WD 17041                               | 4' HYDRANT MJ<br>Current Qunatity in Warehouse:<br>Average Cost of Part:                                     | 6.00<br>\$950.01                              |                                                                                                    |                             |         |

Only accurate for parts using cost averaging, and fixed cost costing method Parts with costs in italics are not included in calculations.

Page: 71

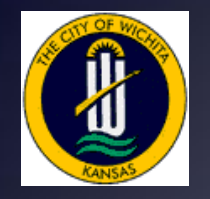

#### **Rolling Warehouse Bar Codes Example**

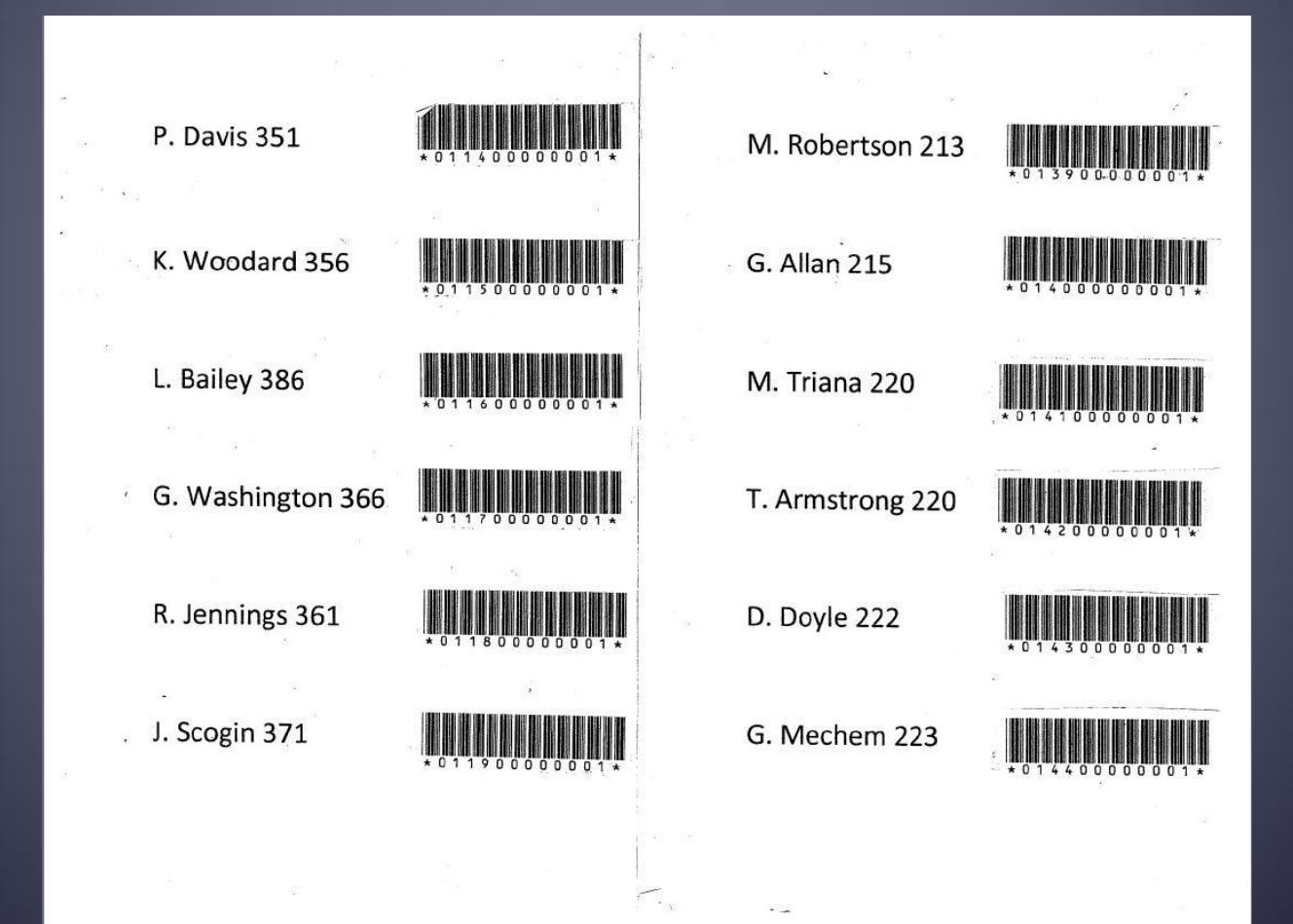

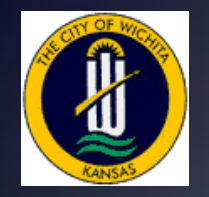

#### Lucity Transaction Screen Example

| 9 <b>6 -</b> 9 -                                                                                                    | • 🖻 • 🖻                                                                               |                               | × 🖉 🖊 🐰 🖣                                                                                                    |                                                                                                    | <u>¥ 🖗 🔷 🛸</u>                                                                                                    |  |
|----------------------------------------------------------------------------------------------------|---------------------------------------------------------------------------------------|-------------------------------|----------------------------------------------------------------------------------------------------|----------------------------------------------------------------------------------------------------|----------------------------------------------------------------------------------------------------|--|
| Part ID                                                                                                    | WD 12022                                                                              |                               | 8×2 SERV SADDLE                                                                                                    |                                                                                                    |                                                                                                    |  |
| Location ID 01                                                                                                    |                                                                                       |                               | 1825 S McLean Blvd                                                                                                    |                                                                                                    |                                                                                                    |  |
| Varebouse ID                                                                                                    | WD                                                                                    |                               | Water Distribution- 1825                                                                                                    | i S McLean Blvd                                                                                               |                                                                                                    |  |
| Date ∇                                                                                                    | Qty.                                                                                  | Unit Cost                     | Transaction Type                                                                                                    | Reference                                                                                                    | Description                                                                                                    |  |
|                                                                                                    | 2.                                                                                    |                               |                                                                                                    | 01411                                                                                                    |                                                                                                    |  |
| 06/30/2010                                                                                                    | 1.00                                                                                  |                               | Adjust Inventory Uty I-I                                                                                                    | 314/davis                                                                                                    | Bar Code Transfer Parts                                                                                                    |  |
| 06/30/2010<br>06/28/2010                                                                                                    | 1.00<br>1.00                                                                          |                               | Adjust Inventory Uty (-)<br>Adjust Inventory Uty (-)                                                                                                    | 314/davis<br>314/                                                                                             | Bar Code Transfer Parts<br>Bar Code Transfer Parts                                                                                                    |  |
| 06/30/2010<br>06/28/2010<br>06/21/2010                                                                                                    | 1.00<br>1.00<br>1.00                                                                  | 72.7291                       | Adjust Inventory Uty (-)<br>Adjust Inventory Qty (-)<br>Disperse Parts                                                                                                    | 314/davis<br>314/<br>Disp-W0# 2010                                                                            | Bar Code Transfer Parts<br>Bar Code Transfer Parts<br>Used on Work Order 2010-008171                                                                                                    |  |
| 06/30/2010<br>06/28/2010<br>06/21/2010<br>06/17/2010                                                                                                    | 1.00<br>1.00<br>1.00<br>1.00                                                          | 72.7291                       | Adjust Inventory Qty (-)<br>Adjust Inventory Qty (-)<br>Disperse Parts<br>Adjust Inventory Qty (-)                                                                                                    | 314/davis<br>314/<br>Disp-W0# 2010<br>311                                                                     | Bar Code Transfer Parts<br>Bar Code Transfer Parts<br>Used on Work Order 2010-008171<br>Bar Code Transfer Parts                                                                                                    |  |
| 06/30/2010<br>06/28/2010<br>06/21/2010<br>06/17/2010<br>05/18/2010                                                                                                    | 1.00<br>1.00<br>1.00<br>1.00<br>1.00                                                  | 72.7291<br>72.7291            | Adjust Inventory Qty (-)<br>Adjust Inventory Qty (-)<br>Disperse Parts<br>Adjust Inventory Qty (-)<br>Disperse Parts                                                                                                    | 314/davis<br>314/<br>Disp-W0# 2010<br>311<br>Disp-W0# 2010                                                    | Bar Code Transfer Parts<br>Bar Code Transfer Parts<br>Used on Work Order 2010-008171<br>Bar Code Transfer Parts<br>Used on Work Order 2010-005720                                                                                                    |  |
| 06/30/2010<br>06/28/2010<br>06/21/2010<br>06/17/2010<br>05/18/2010<br>05/17/2010                                                                                                   | 1.00<br>1.00<br>1.00<br>1.00<br>1.00<br>1.00                                          | 72.7291<br>72.7291            | Adjust Inventory Qty (-)<br>Adjust Inventory Qty (-)<br>Disperse Parts<br>Adjust Inventory Qty (-)<br>Disperse Parts<br>Adjust Inventory Qty (-)                                                                                                    | 314/davis<br>314/<br>Disp-W0# 2010<br>311<br>Disp-W0# 2010<br>312                                             | Bar Code Transfer Parts<br>Bar Code Transfer Parts<br>Used on Work Order 2010-008171<br>Bar Code Transfer Parts<br>Used on Work Order 2010-005720<br>Bar Code Transfer Parts                                                                         |  |
| 06/30/2010<br>06/28/2010<br>06/21/2010<br>06/17/2010<br>05/18/2010<br>05/17/2010<br>05/06/2010                                                                                     | 1.00<br>1.00<br>1.00<br>1.00<br>1.00<br>1.00<br>2.00                                  | 72.7291<br>72.7291            | Adjust Inventory Qty (-)<br>Adjust Inventory Qty (-)<br>Disperse Parts<br>Adjust Inventory Qty (-)<br>Disperse Parts<br>Adjust Inventory Qty (-)<br>Adjust Inventory Qty (-)                                                                                                    | 314/davis<br>314/<br>Disp-W0# 2010<br>311<br>Disp-W0# 2010<br>312<br>312                                      | Bar Code Transfer Parts<br>Bar Code Transfer Parts<br>Used on Work Order 2010-008171<br>Bar Code Transfer Parts<br>Used on Work Order 2010-005720<br>Bar Code Transfer Parts<br>Bar Code Transfer Parts                                              |  |
| 06/30/2010<br>06/28/2010<br>06/21/2010<br>06/17/2010<br>05/18/2010<br>05/17/2010<br>05/06/2010<br>03/31/2010                                                                       | 1.00<br>1.00<br>1.00<br>1.00<br>1.00<br>2.00<br>18.00                                 | 72.7291<br>72.7291            | Adjust Inventory Qty (-)<br>Adjust Inventory Qty (-)<br>Disperse Parts<br>Adjust Inventory Qty (-)<br>Disperse Parts<br>Adjust Inventory Qty (-)<br>Adjust Inventory Qty (-)<br>Transfer Parts                                                                                                    | 314/davis<br>314/<br>Disp-W0# 2010<br>311<br>Disp-W0# 2010<br>312<br>312                                      | Bar Code Transfer Parts<br>Bar Code Transfer Parts<br>Used on Work Order 2010-008171<br>Bar Code Transfer Parts<br>Used on Work Order 2010-005720<br>Bar Code Transfer Parts<br>Bar Code Transfer Parts                                              |  |
| 06/30/2010<br>06/28/2010<br>06/21/2010<br>06/17/2010<br>05/18/2010<br>05/17/2010<br>05/06/2010<br>03/31/2010<br>12/14/2009                                                         | 1.00<br>1.00<br>1.00<br>1.00<br>1.00<br>1.00<br>2.00<br>18.00<br>1.00                 | 72.7291<br>72.7291<br>72.7291 | Adjust Inventory Qty (-)<br>Adjust Inventory Qty (-)<br>Disperse Parts<br>Adjust Inventory Qty (-)<br>Disperse Parts<br>Adjust Inventory Qty (-)<br>Adjust Inventory Qty (-)<br>Transfer Parts<br>Disperse Parts                                                                                   | 314/davis<br>314/<br>Disp-W0# 2010<br>311<br>Disp-W0# 2010<br>312<br>312<br>Disp-W0# 2009                     | Bar Code Transfer Parts<br>Bar Code Transfer Parts<br>Used on Work Order 2010-008171<br>Bar Code Transfer Parts<br>Used on Work Order 2010-005720<br>Bar Code Transfer Parts<br>Bar Code Transfer Parts<br>Used on Work Order 2009-015801            |  |
| 06/30/2010<br>06/28/2010<br>06/21/2010<br>06/17/2010<br>05/18/2010<br>05/17/2010<br>05/06/2010<br>03/31/2010<br>12/14/2009<br>12/11/2009<br>11/05/0602                             | 1.00<br>1.00<br>1.00<br>1.00<br>1.00<br>1.00<br>2.00<br>18.00<br>1.00<br>1.00         | 72.7291<br>72.7291<br>72.7291 | Adjust Inventory Qty (-)<br>Adjust Inventory Qty (-)<br>Disperse Parts<br>Adjust Inventory Qty (-)<br>Disperse Parts<br>Adjust Inventory Qty (-)<br>Adjust Inventory Qty (-)<br>Transfer Parts<br>Disperse Parts<br>Transfer Parts                                                                 | 314/davis<br>314/<br>Disp-W0# 2010<br>311<br>Disp-W0# 2010<br>312<br>312<br>Disp-W0# 2009                     | Bar Code Transfer Parts<br>Bar Code Transfer Parts<br>Used on Work Order 2010-008171<br>Bar Code Transfer Parts<br>Used on Work Order 2010-005720<br>Bar Code Transfer Parts<br>Bar Code Transfer Parts<br>Used on Work Order 2009-015801<br>J DAVIS |  |
| 06/30/2010<br>06/28/2010<br>06/21/2010<br>06/17/2010<br>05/18/2010<br>05/06/2010<br>05/06/2010<br>03/31/2010<br>12/14/2009<br>12/11/2009<br>11/25/2009<br>11/25/2009               | 1.00<br>1.00<br>1.00<br>1.00<br>1.00<br>2.00<br>18.00<br>1.00<br>1.00<br>1.00         | 72.7291<br>72.7291<br>72.7291 | Adjust Inventory Uty (-)<br>Adjust Inventory Qty (-)<br>Disperse Parts<br>Adjust Inventory Qty (-)<br>Disperse Parts<br>Adjust Inventory Qty (-)<br>Adjust Inventory Qty (-)<br>Transfer Parts<br>Disperse Parts<br>Transfer Parts<br>Adjust Inventory Qty (-)<br>Transfer Parts                   | 314/davis<br>314/<br>Disp-W0# 2010<br>311<br>Disp-W0# 2010<br>312<br>312<br>Disp-W0# 2009<br>Inventory Year E | Bar Code Transfer Parts<br>Bar Code Transfer Parts<br>Used on Work Order 2010-008171<br>Bar Code Transfer Parts<br>Used on Work Order 2010-005720<br>Bar Code Transfer Parts<br>Bar Code Transfer Parts<br>Used on Work Order 2009-015801<br>J DAVIS |  |
| 06/30/2010<br>06/28/2010<br>06/21/2010<br>06/17/2010<br>05/18/2010<br>05/18/2010<br>05/06/2010<br>03/31/2010<br>12/14/2009<br>12/11/2009<br>11/25/2009<br>11/18/2009<br>05/25/2009 | 1.00<br>1.00<br>1.00<br>1.00<br>1.00<br>2.00<br>18.00<br>1.00<br>1.00<br>1.00<br>1.00 | 72.7291<br>72.7291<br>72.7291 | Adjust Inventory Qty (-)<br>Adjust Inventory Qty (-)<br>Disperse Parts<br>Adjust Inventory Qty (-)<br>Disperse Parts<br>Adjust Inventory Qty (-)<br>Adjust Inventory Qty (-)<br>Transfer Parts<br>Disperse Parts<br>Transfer Parts<br>Adjust Inventory Qty (-)<br>Transfer Parts<br>Disperse Parts | 314/davis<br>314/<br>Disp-W0# 2010<br>311<br>Disp-W0# 2010<br>312<br>312<br>Disp-W0# 2009<br>Inventory Year E | Bar Code Transfer Parts<br>Bar Code Transfer Parts<br>Used on Work Order 2010-008171<br>Bar Code Transfer Parts<br>Used on Work Order 2010-005720<br>Bar Code Transfer Parts<br>Bar Code Transfer Parts<br>Used on Work Order 2009-015801<br>J DAVIS |  |

View Mode

Ready...

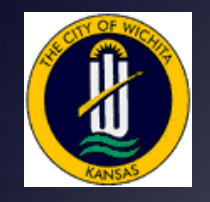

| Stock Counts             | Wichita Wareh  | ouse L 📰 🕂 🖻 9:04    |
|--------------------------|----------------|----------------------|
| Lucity User ID           | →User ID       | kcoons               |
| Stock Count General Data | Date Reference | 9/6/13               |
|                          | Description    | Bar Code Stock Count |
| Start Stock Count Action |                |                      |
|                          | (Input C       | о) (Ш) (ОК)          |

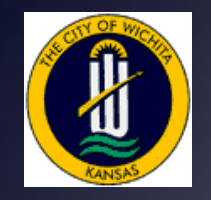

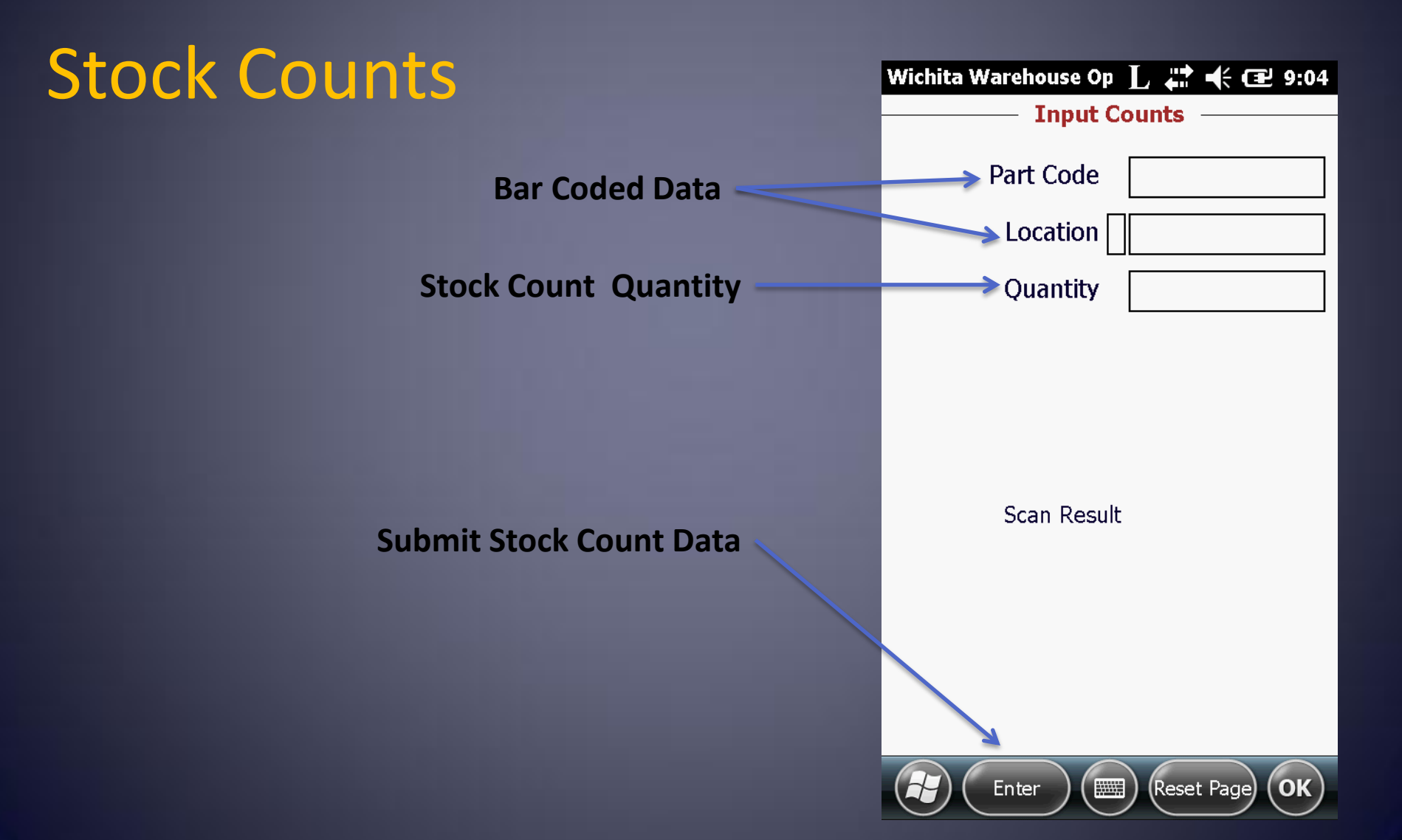

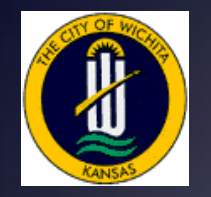

#### Stock Count Verify Screen Example

| 8 6 - 8                                                            | • 💾 • 😭              | 1          | 🗙 🧶 🖊 🐇 🔳                |                    | 🦻 🖗 🔸 🛸                        |   |
|--------------------------------------------------------------------|----------------------|------------|--------------------------|--------------------|--------------------------------|---|
| Part ID                                                            | WD 10000             |            |                          |                    |                                |   |
| raitio                                                             | WD 12038             |            | JZA 374 PVC SADDLE       |                    |                                |   |
| Location ID                                                        | 01                   |            | 1825 S McLean Blvd       |                    |                                |   |
| Warehouse ID                                                       | WD                   |            | Water Distribution- 1825 | S McLean Blvd      |                                |   |
| 1.1.2.10                                                           | 1                    |            | Transactions Lo. O.      |                    | we let let th                  |   |
| rder Info   Invento                                                | ory Vendors          | Part Histo | ory Hansactions   Un Ur  | der   Hazard Lodes | WU   Lustom   Lomments         |   |
| Date⊽                                                              | Qty.                 | Unit Cost  | Transaction Type         | Reference          | Description                    | 1 |
| 07/16/2010                                                         | 2.00                 |            | Adjust Inventory Qty (-) | 376/peck           | Bar Code Transfer Parts        |   |
| 07/16/2010                                                         | 1.00                 |            | Adjust Inventory Qty (-) | 386                | Bar Code Stock Count           | 1 |
| 06/11/2010                                                         | 3.00                 |            | Adjust Inventory Qty (-) | 386/lyday          | Bar Code Transfer Parts        |   |
| 06/11/2010                                                         | 1.00                 | 7.2199     | Disperse Parts           | Disp-W0# 2010      | Used on Work Order 2010-008063 |   |
| 06/11/2010                                                         | 1.00                 | 7.2199     | Disperse Parts           | Disp-W0# 2010      | Used on Work Order 2010-008063 |   |
| 05/24/2010                                                         | 2.00                 |            | Adjust Inventory Qty (-) | 376                | Bar Code Stock Count           |   |
| 05/19/2010                                                         | 1.00                 | 7.2199     | Adjust Inventory Qty (+) | quarterly          | Bar Code Stock Count           |   |
| 03/31/2010                                                         | 153.00               |            | Transfer Parts           |                    |                                |   |
| 02/24/2010                                                         | 2.00                 |            | Adjust Inventory Qty (-) | Removed thru Pa    |                                |   |
|                                                                    | 1.00                 | 7.2199     | Disperse Parts           | Disp-W0# 2010      | Used on Work Order 2010-001525 |   |
| 01/20/2010                                                         | 1.00                 |            | Transfer Parts           |                    | ADAMS                          |   |
| 01/20/2010<br>01/16/2010                                           | + 00                 |            | Transfer Parts           |                    | Inventory Year End Adjustment  |   |
| 01/20/2010<br>01/16/2010<br>11/25/2009                             | 1.00                 |            | Transfer Parts           |                    | Inventory Year End Adjustment  |   |
| 01/20/2010<br>01/16/2010<br>11/25/2009<br>11/25/2009               | 1.00                 |            |                          |                    |                                |   |
| 01/20/2010<br>01/16/2010<br>11/25/2009<br>11/25/2009<br>11/25/2009 | 1.00<br>1.00<br>1.00 |            | Transfer Parts           |                    | Inventory Year End Adjustment  |   |

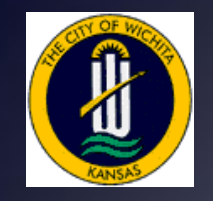

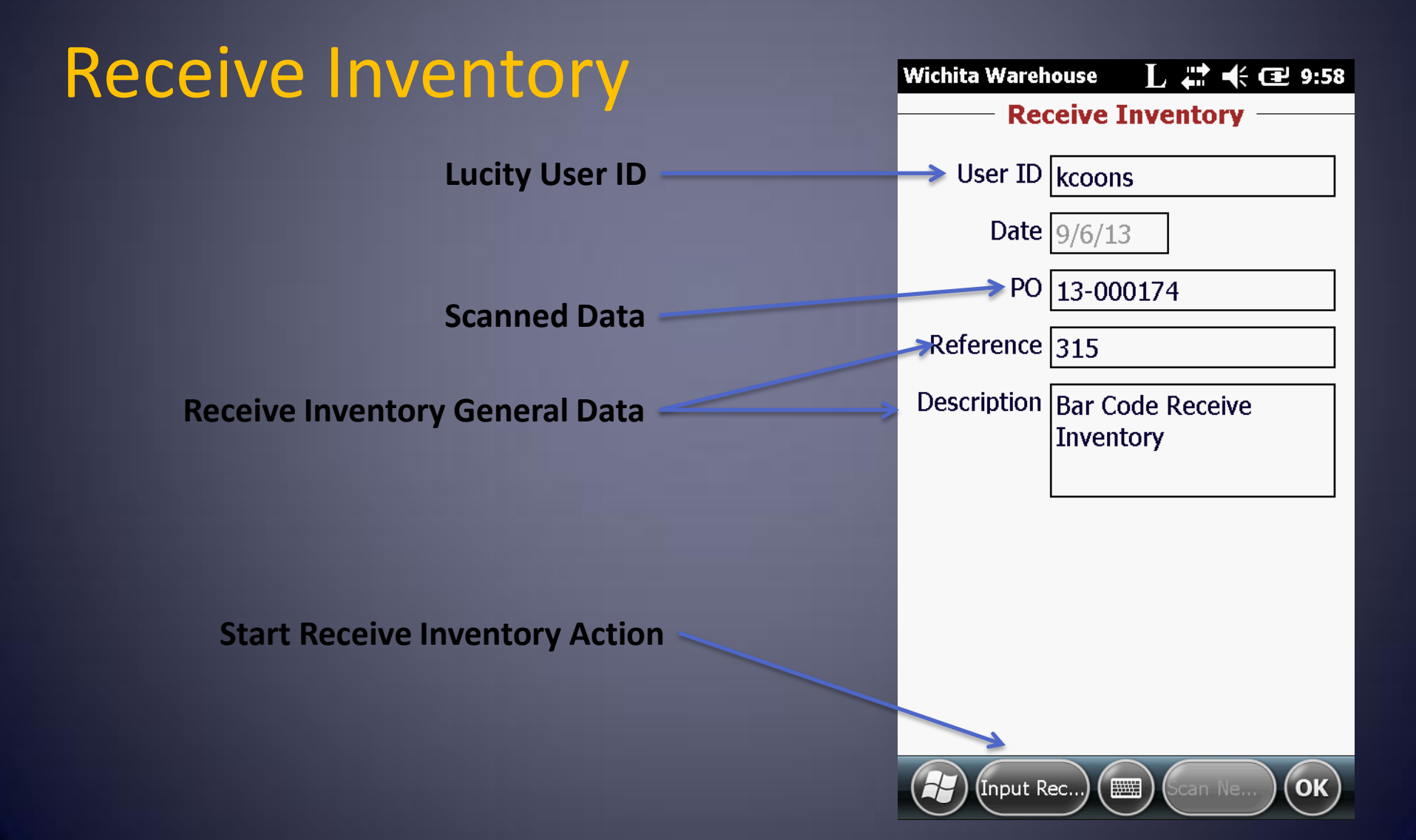

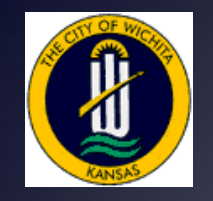

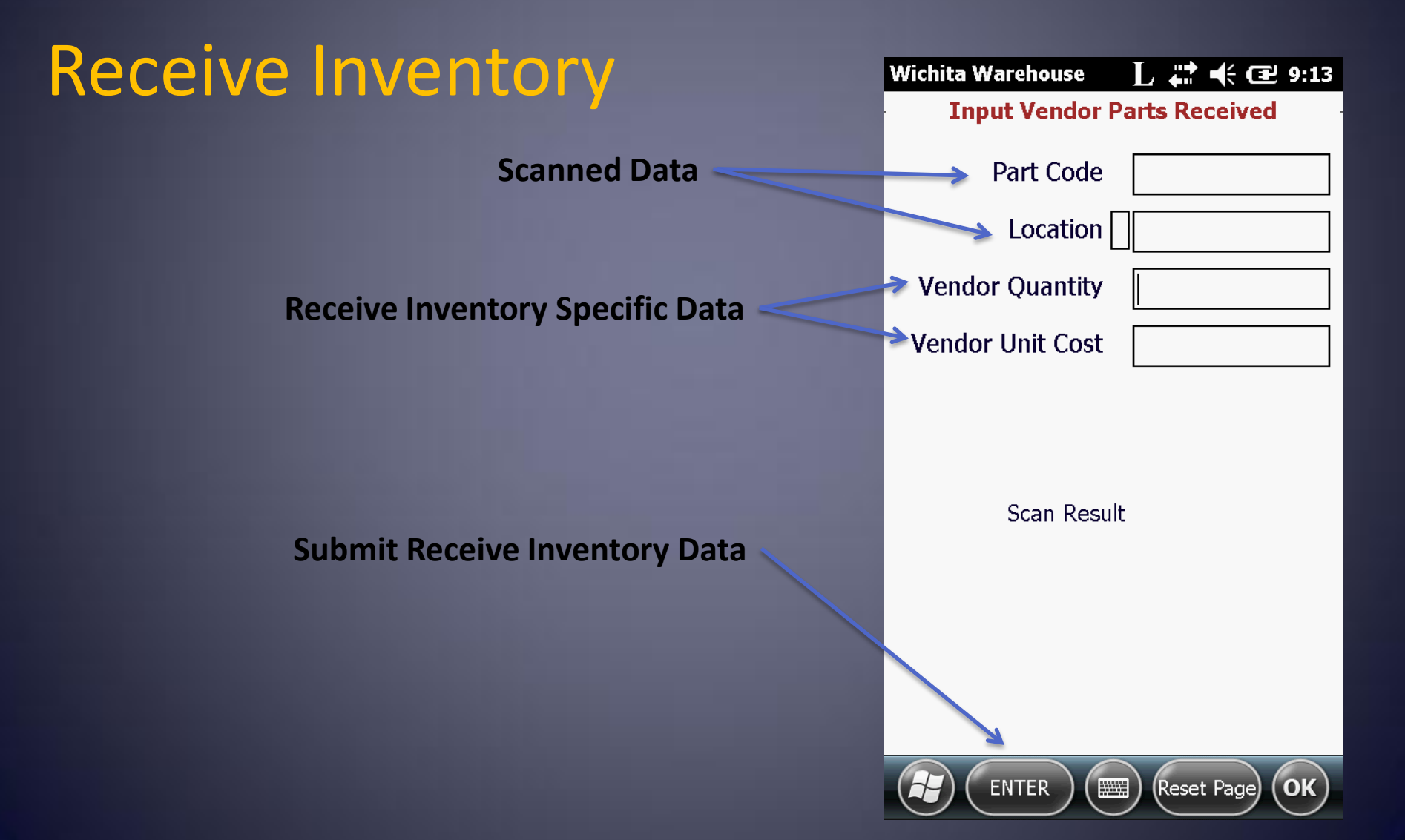

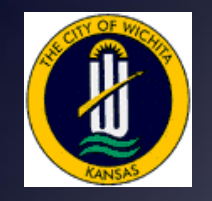

#### Main Screen – Settings

#### **Settings Button**

| /ichita Warehouse 💦 👫 🕂 🖅 8:40 |
|--------------------------------|
| Main Form                      |
| User ID kcoons                 |
|                                |
| Select Event                   |
| O Adjust Quantities            |
| ○ Warehouse Transfers          |
| O Stock Counts                 |
| O Receive Inventory            |
|                                |
|                                |
| Start Event                    |
|                                |
|                                |
|                                |
| Action Settings OK             |
|                                |

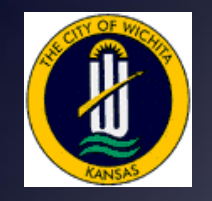

#### Main Screen – Settings

Settings Button Options

| Wichita Warehouse 🛛 🗜 👫 🗲 🖅 10:56 |
|-----------------------------------|
| Main Form                         |
| User ID kcoons                    |
|                                   |
| Select Event                      |
| Adjust Quantities                 |
| O Warehouse Transfers             |
| ◯ Stock Counts                    |
| O Receive Inventory               |
|                                   |
| Scanner Settings                  |
| File Settings                     |
|                                   |
| About                             |
|                                   |
| Action (Settings) OK              |

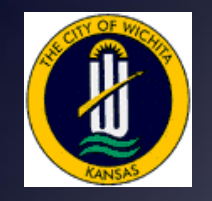

#### Main Screen – Settings

Settings Button Options

| Wichita Warehouse 🛛 🗜 👫 🗲 🖅 10:56 |
|-----------------------------------|
| Main Form                         |
| User ID kcoons                    |
|                                   |
| Select Event                      |
| Adjust Quantities                 |
| O Warehouse Transfers             |
| ◯ Stock Counts                    |
| O Receive Inventory               |
|                                   |
| Scanner Settings                  |
| File Settings                     |
|                                   |
| About                             |
|                                   |
| Action (Settings) OK              |

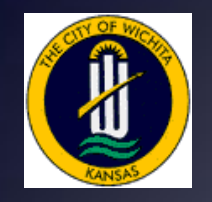

#### **Scanner Settings**

Scanner Settings Options

| frmScanSet 🛛 🕹 🗮 🗲 🖻          | 10:59  |
|-------------------------------|--------|
| ——— Scanner Settings ——       |        |
| Scan Enable                   |        |
| Start AutoScan                |        |
| Stop AutoScan                 |        |
| Is Autoscanning?              |        |
| Enable UPC-E                  | ::     |
| Send UPC-E Check Digit        |        |
| Do Not Send UPC-E Check Digit | 1110   |
| Get Scanner Sound             |        |
| No Scanner Sound              |        |
| Use Beep Sound                | $\sim$ |
|                               |        |
|                               |        |
|                               |        |
|                               | $\sim$ |
|                               |        |
|                               |        |
|                               |        |
| Save Sett) (Load Sett)        | OK     |

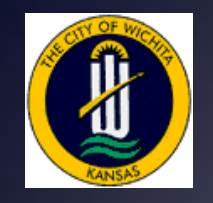

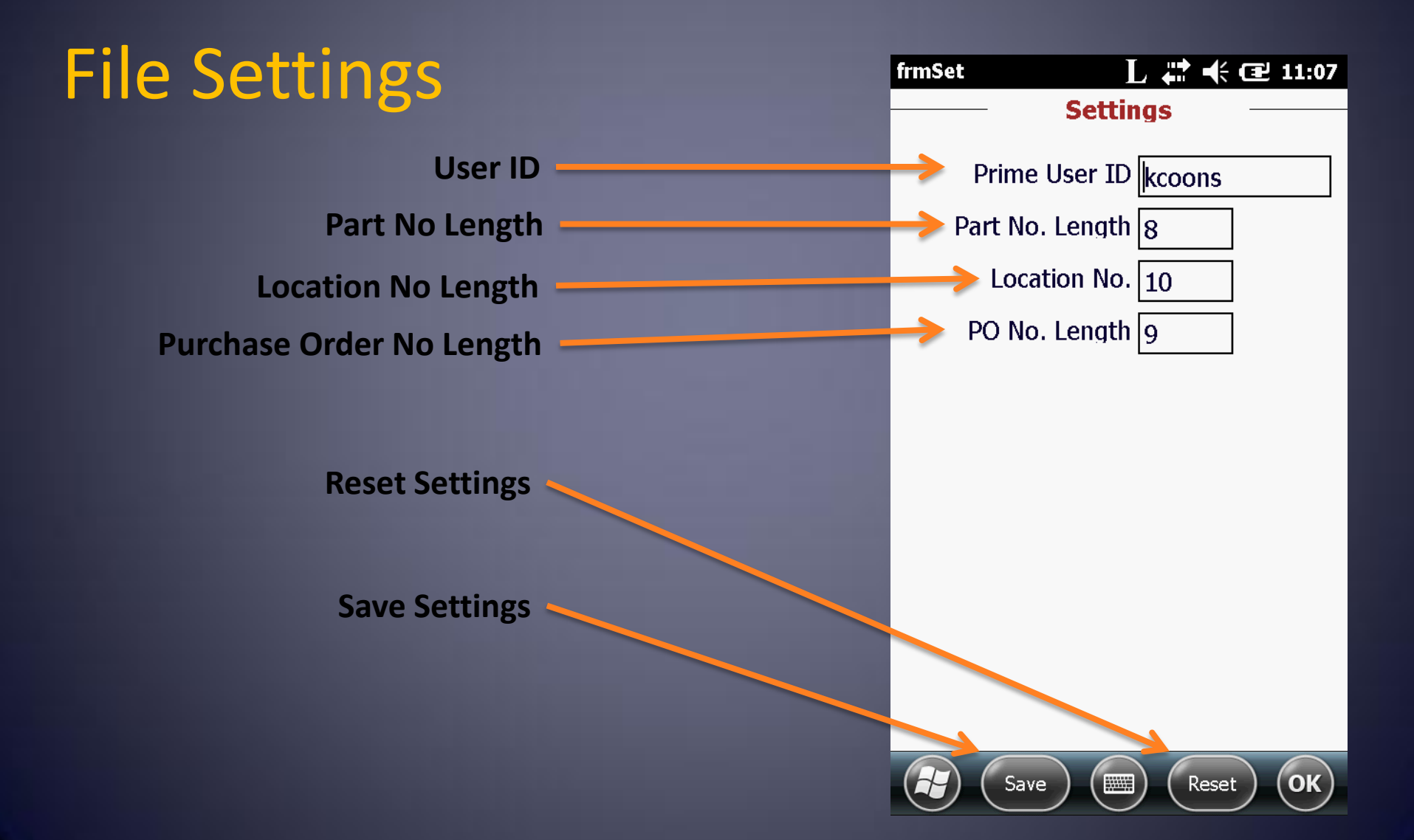

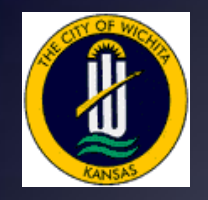

#### About

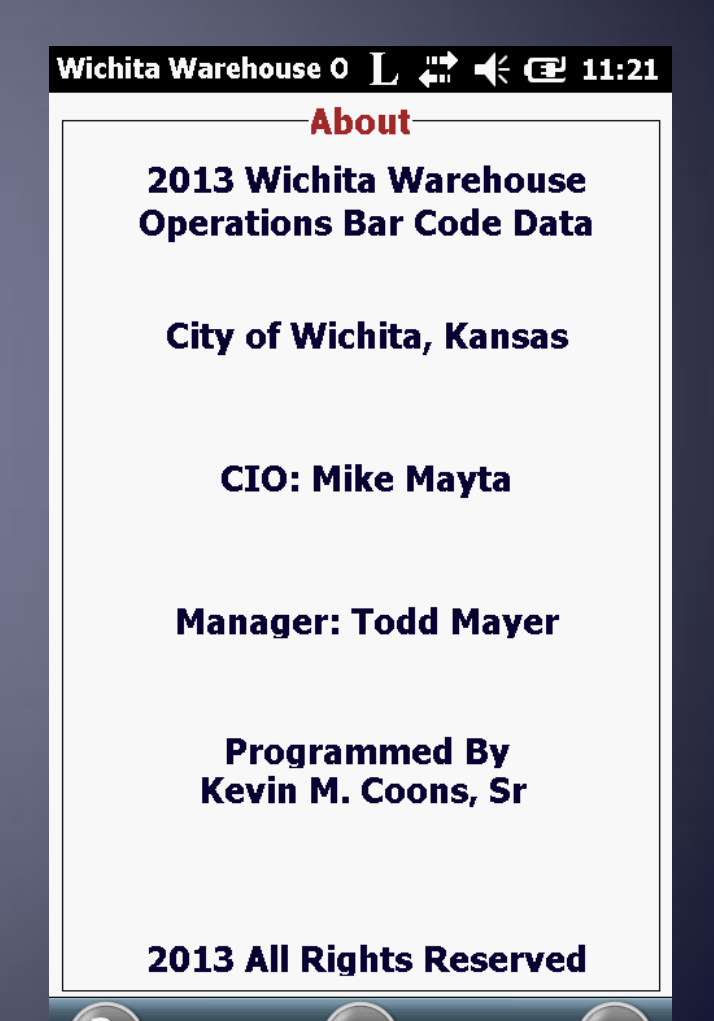

OK

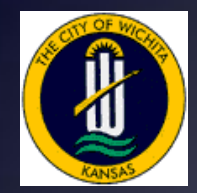

#### Wichita Warehouse & Parts Bar Coding

# QUESTIONS?

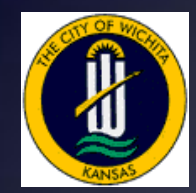

Wichita Warehouse & Parts Bar Coding

> Kevin M Coons, Sr. Systems Analyst III City of Wichita Wichita, Kansas

KCoons@wichita.gov (316)303-8185